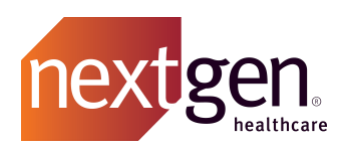

# Change Requests Best Practices

# NextGen Healthcare Success Community

www.community.nextgen.com

v.1 Updated 8.17.22

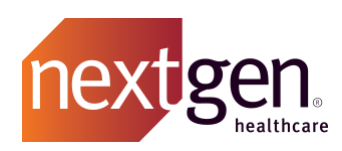

| MANAGING CHANGE REQUESTS                                           | 3 |
|--------------------------------------------------------------------|---|
| APPROVING CHANGE REQUESTS                                          | 3 |
| CHANGE REQUEST TAB - LIST VIEWS                                    | 7 |
| LIST VIEW DESCRIPTIONS                                             | 7 |
| FREQUENTLY ASKED QUESTIONS                                         | 8 |
| HOW WILL THE DESIGNATED CLIENT CONTACT FOR A CHANGE BE IDENTIFIED? | 8 |
| WHAT HAPPENS TO A CHANGE REQUEST THAT IS NOT APPROVED OR REJECTED? | 8 |

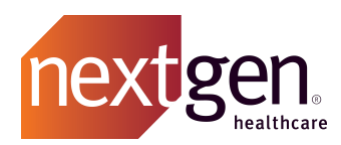

Recommended prerequisite reading: Success Community Getting Started Guide

## Managing Change Requests

Change requests are non-standard changes to services, software, shared resources, or any critical component within an environment. NextGen Healthcare will review, assess/evaluate, authorize, plan, and coordinate change requests.

#### **Approving Change Requests**

Once a change request is initiated by NextGen Healthcare, it will be assigned to a contact from your organization to approve or reject the change. To prevent delays, change requests should be reviewed promptly, as any change requests not responded to will remain pending.

There are two ways to approve a pending change request.

1. **Email:** A designated contact from your organization will receive an email notification with a link to *Approve* or *Reject* the change request.

You can also reply to the email with one of these words in the first line of the email message: APPROVE, APPROVED, REJECT, REJECTED. If rejecting the request, you must provide the rejection reason on the second line.

| There is a new Change Request pending your approval. Please click the following link to log in to the Success Community to review the details and approve or reject the request <a href="https://nextgenhealthcare-fullsb.sandbox.my.site.com/nge/a3H76000000Ltb">https://nextgenhealthcare-fullsb.sandbox.my.site.com/nge/a3H76000000Dtb</a> |
|----------------------------------------------------------------------------------------------------|
| You can also reply to this email with one of these words in the first line of the email message: APPROVE, APPROVED, REJECT, REJECTED. If rejecting the request, you must provide the rejection reason on the second line.                                                                                                    |
| Change Request Description: SQL Server Change                                                                                                    |
| Thank you.                                                                                                    |

2. **Success Community:** Click on the *Change Requests tab* from the Success Community home screen.

|   | NextGe | en Enterprise Ex | perience 👻     |        |           |                 |              |          |         |         |
|---|--------|------------------|----------------|--------|-----------|-----------------|--------------|----------|---------|---------|
|   | nextg  | en   suc         | CESS<br>MUNITY |        |           |                 | Search       | Q,       | Profile | Log Out |
| ľ |        | Home             | Cases          | Assets | Knowledge | Change Requests | Known Issues | Services | Ideas   | Chatter |

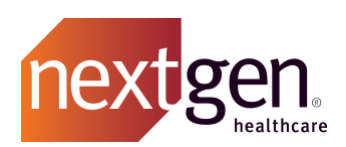

Under View, choose Client Pending Approval Change Requests and click Go.

| NextG                                                      | en Enterprise Exp | perience 👻                                                                           |        |           |                 |              |          |
|------------------------------------------------------------|-------------------|--------------------------------------------------------------------------------------|--------|-----------|-----------------|--------------|----------|
| nextg                                                      |                   |                                                                                      | Search | Q         |                 |              |          |
|                                                            | Home              | Cases                                                                                | Assets | Knowledge | Change Requests | Known Issues | Services |
| Chang<br>Home<br>View: All C<br>Clied<br>Clied<br>Recent C | e Reques          | sts<br>equests<br>equests<br>ange Requests<br>oval Change Re<br>nge Requests<br>ests | quests | io!       |                 |              |          |

You will see a list of change requests pending your approval. Click on the *CR Number* to review the details of the change request.

| NextGen        | Enterprise E | kperience 👻     |        |              |                   |             |                   |                       |                   |                |
|----------------|--------------|-----------------|--------|--------------|-------------------|-------------|-------------------|-----------------------|-------------------|----------------|
| next ge        | n.   suc     | CESS<br>IMUNITY |        |              |                   |             | Search            |                       | Q Profile         | Log Out        |
|                | Home         | Cases           | Assets | Knowledge    | Change Request    | s Ki        | nown Issues       | Services              | Ideas             | Chatter        |
| Client Pending | Approval Ch  | nange Requests  | ~      |              |                   |             |                   |                       |                   | đ              |
| 0              |              |                 |        |              | A B C D           | E F G H     | I   J   K   L   M | N   O   P   Q   R   S | T   U   V   W   X | YZ Other All   |
| CR Number +    | s            | ubject          | Descri | ption        | Reason for Change | Scheduled   | Date of M         | Iodule                | Change Reque      | est Status     |
| CR34950        |              |                 | SQL Se | rver Change  | Test              | 8/5/2022 11 | :30 PM            |                       | Scheduled - Pe    | nding Approval |
| CR34949        |              |                 | SQL Se | erver change | SQL Server change | 8/5/2022 11 | :00 PM            |                       | New               |                |

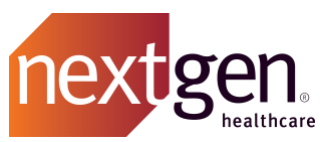

On the Change Request screen, review the change request details and scheduling information.

Under Client Approval History, click Approve / Reject to respond to the change request.

| NextGen Enterprise Exper  | ience 👻      |                        |              |                                                                 |                   |                       |                     |
|---------------------------|--------------|------------------------|--------------|-----------------------------------------------------------------|-------------------|-----------------------|---------------------|
| nextgen   succes          |              |                        |              |                                                                 | Searc             | ch                    | Q Profile   Log Out |
| Home                      | Cases        | Assets                 | Knowledge    | Change Requests                                                 | Known Iss         | ues Services          | Ideas Chatter       |
| Change Request            |              |                        |              |                                                                 |                   |                       |                     |
|                           |              |                        |              |                                                                 |                   |                       |                     |
| CR34950                   |              |                        |              |                                                                 |                   |                       |                     |
| - Show Feed               |              |                        |              |                                                                 |                   |                       |                     |
| « DACK TO LIST            |              |                        |              |                                                                 |                   |                       |                     |
|                           |              |                        |              |                                                                 |                   |                       |                     |
| Change Request Detail     |              | ٩                      |              |                                                                 |                   |                       |                     |
| Client Approval History   |              |                        |              |                                                                 |                   |                       |                     |
| Action                    |              | Date                   |              | Status                                                          | Comments          | Ove                   | erall Status        |
| Step:Client Approval      |              | 00/4/0000 4/           |              | Deedler her Menne Menne                                         |                   | <mark>0</mark> F      | Pending             |
| Approve / Reject          |              | 08/4/2022 1            | 0:19 AM      | Pending by: <u>Vanessa Moran</u><br>Submitted by: Vanessa Moran | Approval reque    | ost                   |                     |
|                           |              | 00/4/2022 1            | 0.19 AW      | Submitted by: variessa woran                                    | Approvarieque     | 551.                  |                     |
| ✓ Information     CR Numb | CR240        | -                      |              |                                                                 | Oumor             | Change Beguest Que    |                     |
| Change Request State      | er CR349     | oU<br>Jod Donding Au   | pproval      |                                                                 | Environmont       | Change Request Que    | Je [Change]         |
| Accou                     |              |                        | pproval      | Ott                                                             | her Environment @ | Floduction            |                     |
| Catego                    | rv           |                        | saluicare    | 0.                                                              | Module            |                       |                     |
| Doma                      | in           |                        |              |                                                                 | Other Module      |                       |                     |
| Change Desuget Dete       | 11-          |                        |              |                                                                 |                   |                       |                     |
|                           |              | n er Change            |              |                                                                 |                   |                       |                     |
| Reason for Chan           |              | iver change            |              |                                                                 |                   |                       |                     |
| Name of Server Affecte    |              |                        |              |                                                                 |                   |                       |                     |
| Impa                      | ct ()        |                        |              |                                                                 |                   |                       |                     |
| - Scheduling Info         |              |                        |              |                                                                 |                   |                       |                     |
| Scheduled Date of Chang   | ie 🧼 8/5/202 | 2 11:30 PM             |              | Downti                                                          | me Anticipated? 🥥 | Yes                   |                     |
| Scheduled End Da          | te           |                        |              | Amo                                                             | unt of Downtime   | 30min                 |                     |
| Date Close                | ed 🥝         |                        |              |                                                                 | Roll-out Plan 🥝   | Test SQL 02           |                     |
|                           |              |                        |              |                                                                 | Rollback Plan 🥝   | Revert back to SQL 01 | server.             |
|                           |              |                        |              |                                                                 |                   |                       |                     |
| Client Approval Neede     | ed Yes       |                        |              |                                                                 |                   |                       |                     |
| Client Portal User #      | 1 Vaness     | a Moran                |              |                                                                 |                   |                       |                     |
| Client Portal User #      | 2            |                        |              |                                                                 |                   |                       |                     |
| Client Portal User #      | 3            |                        |              |                                                                 |                   |                       |                     |
| Client Approval Stati     | is Pending   | )<br>• Maran - 0/4/00/ | 22 10.10 414 |                                                                 | act Modified Du   | Vanagas Maran 0/4/0/  | 222 10:10 4M        |
| Created b                 | y vaness     | a Woran, 8/4/202       | 22 10.10 AM  | L                                                               | Record Type       | Client Change Degue   | 10.19 AW            |
|                           |              |                        |              |                                                                 | Record Type       | Client Change Reques  | st.                 |

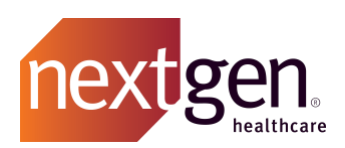

On the Approval Request screen, click Approve or Reject.

| NextGen Enterprise Experier                                              | nce 👻                |           |                 |              |          |         |         |
|--------------------------------------------------------------------------|----------------------|-----------|-----------------|--------------|----------|---------|---------|
| nextigen.   success                                                      | i<br>IITY            |           |                 | Search       | Q,       | Profile | Log Out |
| Home 0                                                                   | Cases Assets         | Knowledge | Change Requests | Known Issues | Services | Ideas   | Chatter |
| Approval Request<br>Change Request: CR3<br>« Back to Change Request: CR3 | 34950<br>1950        |           |                 |              |          |         |         |
| Approve/Reject Approval R                                                | Request              |           |                 |              |          |         |         |
| CR Number<br>Change Request Type                                         | CR34950              |           |                 |              |          |         |         |
| Owner                                                                    | Change Request Queue |           |                 |              |          |         |         |
| Client Approval Status<br>Comments                                       | Pending              |           |                 |              |          | R       |         |
|                                                                          |                      | Approve   | Reject Cancel   |              |          |         |         |

If rejecting the change request, you must provide a rejection reason in the Comments box.

| NextGe           | n Enterprise Experier                                        | nce 👻                                     |                       |                                |                  |          |         |         |
|------------------|--------------------------------------------------------------|-------------------------------------------|-----------------------|--------------------------------|------------------|----------|---------|---------|
| nextg            | en.   success<br>commun                                      | i<br>IITY                                 |                       | Search                         | Q                | Profile  | Log Out |         |
|                  | Home (                                                       | Cases Assets                              | Knowledge             | Change Requests                | Known Issues     | Services | Ideas   | Chatter |
| Approv<br>Change | al Request<br>Request: CR                                    | <b>34950</b>                              |                       |                                |                  |          |         |         |
| Approve/R        | eject Approval F<br>CR Number<br>hange Request Type<br>Owner | Request<br>CR34950<br>Change Request Queu | e                     |                                |                  |          |         |         |
|                  | Itent Approval Status<br>Comments                            | Pending I reject this change r            | equest. Please schedu | ule for following weekend at S | əpm on Saturday. |          | ĥ       |         |
|                  |                                                              |                                           | Approve               | Reject Cancel                  |                  |          |         |         |

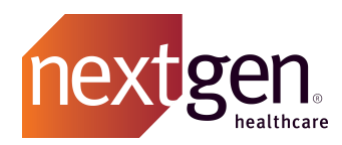

#### **Change Request Tab - List Views**

Change requests will display in multiple list views, depending on the status. When you first open the *Change Requests tab*, you will see your recently viewed change requests.

*Recent Change Requests* is not a sortable list view. This table shows you any change request that you recently viewed regardless of status. If you're searching for a particular change request, we recommend selecting a list view.

To ensure consistent collaboration between you and NextGen Healthcare, we recommend reviewing the *Client Pending Approval Change Requests* list view regularly. Change requests that are not responded to will remain pending.

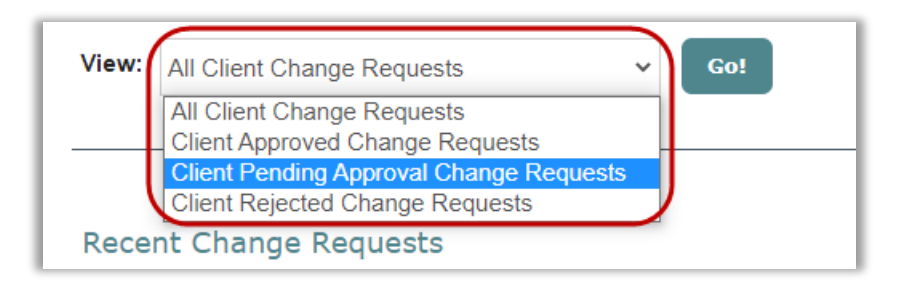

#### List View Descriptions

Select a list view and click Go.

| List View                                 |
|-------------------------------------------|
| All Client Change Requests                |
| All change requests regardless of status. |
| Client Approved Change Requests           |
| All approved change requests.             |
| Client Pending Approval Change Requests   |
| All pending approval change requests.     |
| Client Rejected Change Requests           |
| All rejected change requests.             |

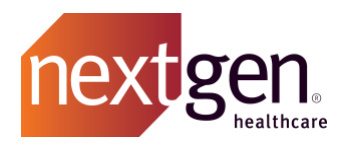

## Frequently Asked Questions

#### How will the designated client contact for a change request be identified?

If the change request results from a support case, it will be assigned to the case contact. If the change request does not result from a support case, it will be assigned to a designated Main Client Community User from your organization.

#### What happens to a change request that is not approved or rejected?

Change requests that are not responded to will remain pending. NextGen Healthcare recommends reviewing email notifications and the *Client Pending Approval Change Requests* list view in Success Community regularly.